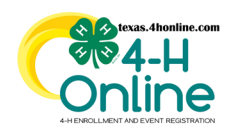

## TEXAS 4HONLINE COUNTY MANAGER GUIDE AVAILABLE GUIDES AND RESOURCES

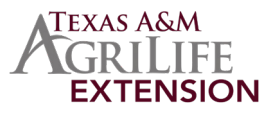

| GENERAL RESOURCES      |                                                                                                    |  |
|------------------------|----------------------------------------------------------------------------------------------------|--|
| YOUTUBE CHANNEL        | Videos for certain tasks on 4HOnline are available.                                                                                         |  |
| COUNTY UPDATES         | 4HOnline updates from the State 4-H Office. Updated frequently!                                                                             |  |
| ACCOUNT AND NAVIGATION |                                                                                                    |  |
| HOME SCREEN            | The main landing screen once logged in. The main purpose is to provide an overview of enrollment and events.                                |  |
| MANAGERS               | A list of managers who have access to this area.                                                                                            |  |
| NAVIGATION PANE        | Located on the left side of the screen when logged in as a county office. It is visible on all manager screens within the system.           |  |
| PASSWORDS              | Instructions when a password is expires or needs to be reset.                                                                               |  |
| RECENT PROFILES        | Recent profile visits appear in the manager screens during the same login session.<br>Allows for quick clicks to revisit those areas.       |  |
| RETURN TO COUNTY       | Quick return back to last visited manager screen from a family or member profile.                                                           |  |
| SEARCH GLOBAL          | Search for member and family profiles from any manager screen. This is the main area to search for a family profile using an email address. |  |
| SEARCH PARTICIPATION   | Search for members based on the way they are participating. This includes clubs, roles, status, projects and across 4-H years.              |  |
| SEARCH TRAININGS       | Search adult member trainings statuses. Each adult member is required to take 2 required trainings every 2 4-H years.                       |  |
| SEARCH APPROVED        | The member records listed in the approved screen are those enrollments that are paid for the current 4-H program year.                      |  |
| SWITCHING COUNTIES     | Manager multiple counties from one account with correct permissions assigned.                                                               |  |
| FAMILY MANAGEMENT      |                                                                                                    |  |
| ADD NEW FAMILY         | Add a new family profile from the manager level.                                                                                            |  |
| EDIT FAMILY PROFILE    | Edit the family's email, phone number and mailing address. The county can only be changed by the district office.                           |  |
| PASSWORD RESET         | Reset the password for a family from the manager level. The temporary password will be displayed on the screen to share with the family.    |  |
| MEMBER PROFILES        |                                                                                                    |  |
| ACTIVITIES             | Create and add a county activity list to add to youth member profiles. (Optional feature)                                                   |  |
| ADD NEW MEMBER         | Add a member profile to a family already created.                                                                                           |  |

The members of Texas A&M AgriLife will provide equal opportunities in programs and activities, education, and employment to all persons regardless of race, color, sex, religion, national origin, age, disability, genetic information, veteran status, sexual orientation or gender identity and will strive to achieve full and equal employment opportunity throughout Texas A&M AgriLife.

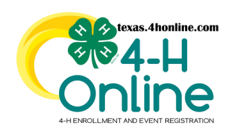

## TEXAS 4HONLINE COUNTY MANAGER GUIDE AVAILABLE GUIDES AND RESOURCES

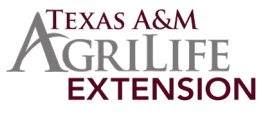

|                                                                              | repors.                                                                                                    |  |
|------------------------------------------------------------------------------|----------------------------------------------------------------------------------------------------|--|
| <u>GROUPS</u>                                                                | Create and add a county group list to add to youth member profiles. (Optional feature)                                                                                                    |  |
| MEMBER CHANGES                                                               | Once a member is approved only the primary county manager can make adjustments to the information.                                                                                                    |  |
| MEMBER STATUS                                                                | Members given a status every step of the signup process.                                                                                                    |  |
| SEARCH PROFILES                                                              | Search for members, view the member status, check on requirements that are not yet met, view the enrollment information and access family and member profiles.                                                                                                    |  |
| ENROLLMENT PAYMENTS                                                          |                                                                                                    |  |
| CHECK PAYMENTS                                                               | Creating an invoice is a 3-step process that can take up to 2 weeks from start to finish.<br>Only county or club 4-H checks will be accepted for payment of a member profile.                                                                                                    |  |
| PAYMENT INSTRUCTIONS                                                         | Type specific county payment restrictions to families. Payment instructions show up on the invoice screen during the family check-out process.                                                                                                    |  |
| PAYMENT METHODS                                                              | Set the type of ENROLLMENT payments they allow in their county from their families.<br>Event payments methods are designated by the event coordinators.                                                                                                    |  |
| EVENT REGISTRATION                                                           |                                                                                                    |  |
| ADD EVENT                                                                    | Add an event registration to a member's profile.                                                                                                    |  |
|                                                                              |                                                                                                    |  |
| DELETE EVENT                                                                 | Delete an event registration that is not approved or awaiting review.                                                                                                    |  |
| DELETE EVENT                                                                 | Delete an event registration that is not approved or awaiting review.<br>A member signed up in an event is given a status every step of the registration process.                                                                                                    |  |
| DELETE EVENT       EVENT STATUS       REVIEW EVENTS                          | Delete an event registration that is not approved or awaiting review.<br>A member signed up in an event is given a status every step of the registration process.<br>Review the event registration to send it back with a note or approve.                                                                                                    |  |
| DELETE EVENT EVENT STATUS REVIEW EVENTS                                      | Delete an event registration that is not approved or awaiting review.<br>A member signed up in an event is given a status every step of the registration process.<br>Review the event registration to send it back with a note or approve.<br>EVENT PAYMENTS                                                                                                    |  |
| DELETE EVENT EVENT STATUS REVIEW EVENTS CHANGING PAYMENT TYPE                | Delete an event registration that is not approved or awaiting review. A member signed up in an event is given a status every step of the registration process. Review the event registration to send it back with a note or approve. EVENT PAYMENTS Change a family's declined credit card payment to a 4-H check payment.                                                                                                    |  |
| DELETE EVENT EVENT STATUS REVIEW EVENTS CHANGING PAYMENT TYPE CHECK PAYMENTS | Delete an event registration that is not approved or awaiting review. A member signed up in an event is given a status every step of the registration process. Review the event registration to send it back with a note or approve. EVENT PAYMENTS Change a family's declined credit card payment to a 4-H check payment. Creating an invoice is a 3-step process that can take up to 2 weeks from start to finish. Only county or club 4-H checks will be accepted for payment of a member profile. |  |

The members of Texas A&M AgriLife will provide equal opportunities in programs and activities, education, and employment to all persons regardless of race, color, sex, religion, national origin, age, disability, genetic information, veteran status, sexual orientation or gender identity and will strive to achieve full and equal employment opportunity throughout Texas A&M AgriLife.

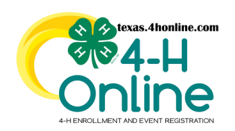

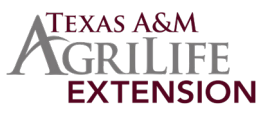

| CLUBS AND CLUB MANAGERS           |                                                                                                    |  |
|-----------------------------------|----------------------------------------------------------------------------------------------------|--|
| CLUB APPLICATION                  | Clubs are approved annually based on an application submitted. Rules and guidelines are updated every Spring.                                                                  |  |
| CLUB APPLICATION STATUS           | The status of a club charter application will determine whether a club is active on 4HOnline.                                                                                  |  |
| CLUB APPLICATION ISSUES           | Instructions for resubmitting a club charter application that had issues when originally submited.                                                                             |  |
| CLUB CERTIFICATE (501(c)(3)       | The charter letter (certificate) will be available in PDF format in that club's chartering documents if the charter application was approved for the current 4-H program year. |  |
| CLUB MANAGER ACCESS               | Club managers are granted limited access by the county office. Access must be granted every 4-H year when the club manager enrolls.                                            |  |
| COMMUNICATION AND REPORTS         |                                                                                                    |  |
| BROADCAST                         | Overview of how the broadcast communications to families using the system.                                                                                                    |  |
| CUSTOM REPORTS                    | Create custom reports to return certain fields of information.                                                                                                    |  |
| EMPLOYEE PROFILES FOR REGISTERING |                                                                                                    |  |
| CREATE NEW PROFILE                | County managers can register for events using a family profile and adult profile. These profiles are called employee profiles.                                                 |  |
| <u>RE-ENROLL</u>                  | Reactivating an employee profile must be done annually.                                                                                                    |  |
| PROCESSING                        | Learn how the employee profile is processed and what is required for each step.                                                                                                |  |